BLUETOOTH・ハンズフリー

| BLUETOOTH対応機器を      |        |
|---------------------|--------|
| 本機に登録する11           | 0      |
| 本機の準備をする11          | 0      |
| BLUETOOTH対応機器を      |        |
| 本機に機器登録する11         | 0      |
| BLUETOOTH 対応機器の     | -      |
| 登録データを削除するには        | Ι      |
| BLUETOOTH対応機器を      |        |
| 手動で本機と接続する11        | 2      |
| ハンズフリー用の携帯電話を       |        |
| 手動で接続する11           | 2      |
| BLUETOOTH Audio 機器を | ~      |
| き動で接続する             | 2      |
|                     | 0      |
| スマートフォフを按約9る        | $\leq$ |
|                     | З      |
| 接続を解除するには           | 3      |
|                     |        |
| 機器詳細情報を見る11         | 4      |
| 詳細設定を変更する11         | 5      |

| ハンズフリーで通話する116    |  |
|-------------------|--|
| 電話がかかってきたら116     |  |
| 通話中の操作116         |  |
| 通話中に電話がかかってきたら    |  |
| (割り込み着信)117       |  |
| 電話をかける118         |  |
| 隽帯電話の電話帳を         |  |
| 転送して登録する120       |  |
| フンタッチダイヤルを登録する121 |  |
| フンタッチダイヤルを削除する121 |  |
| JAF・道路交诵情報センターなどへ |  |
| 電話をかける            |  |

BLUETOOTH対応機器は、ハンズフリー用の携帯電話・BLUETOOTH Audio機器を 合計5台まで登録できます。

- ●すでに5台登録しているときは、不要な登録データを削除してください。(P.111)
- ●本書では、BLUETOOTH対応機器の操作を、docomo P-05Cを例に説明しています。
- 適合機種について、詳しくは当社サイト(http://panasonic.jp/navi/)をご覧ください。

●操作方法は機器によって異なります。 詳しくは、BLUETOOTH対応機器(携帯電話など)の説明書をご覧ください。

#### ■ 本機で利用できるプロファイルについて

| サービス             |          | プロファイル                                                                                   |  |
|------------------|----------|------------------------------------------------------------------------------------------|--|
| ハンズフリー           | ハンズフリー通話 | Hands-Free Profile (HFP)                                                                 |  |
|                  | 電話帳転送    | Object Push Profile (OPP)                                                                |  |
| Bluetooth® Audio |          | Advanced Audio Distribution Profile (A2DP)<br>Audio/Video Remote Control Profile (AVRCP) |  |
| おでかけナビサポート*1     |          | Serial Port Profile (SPP)                                                                |  |

※1 おでかけナビサポートを利用するには、おでかけナビサポート対応のスマートフォンを、ハン ズフリー用携帯電話またはBLUETOOTH Audio機器として本機に接続する必要があります。

## BLUETOOTH対応機器を本機に登録する

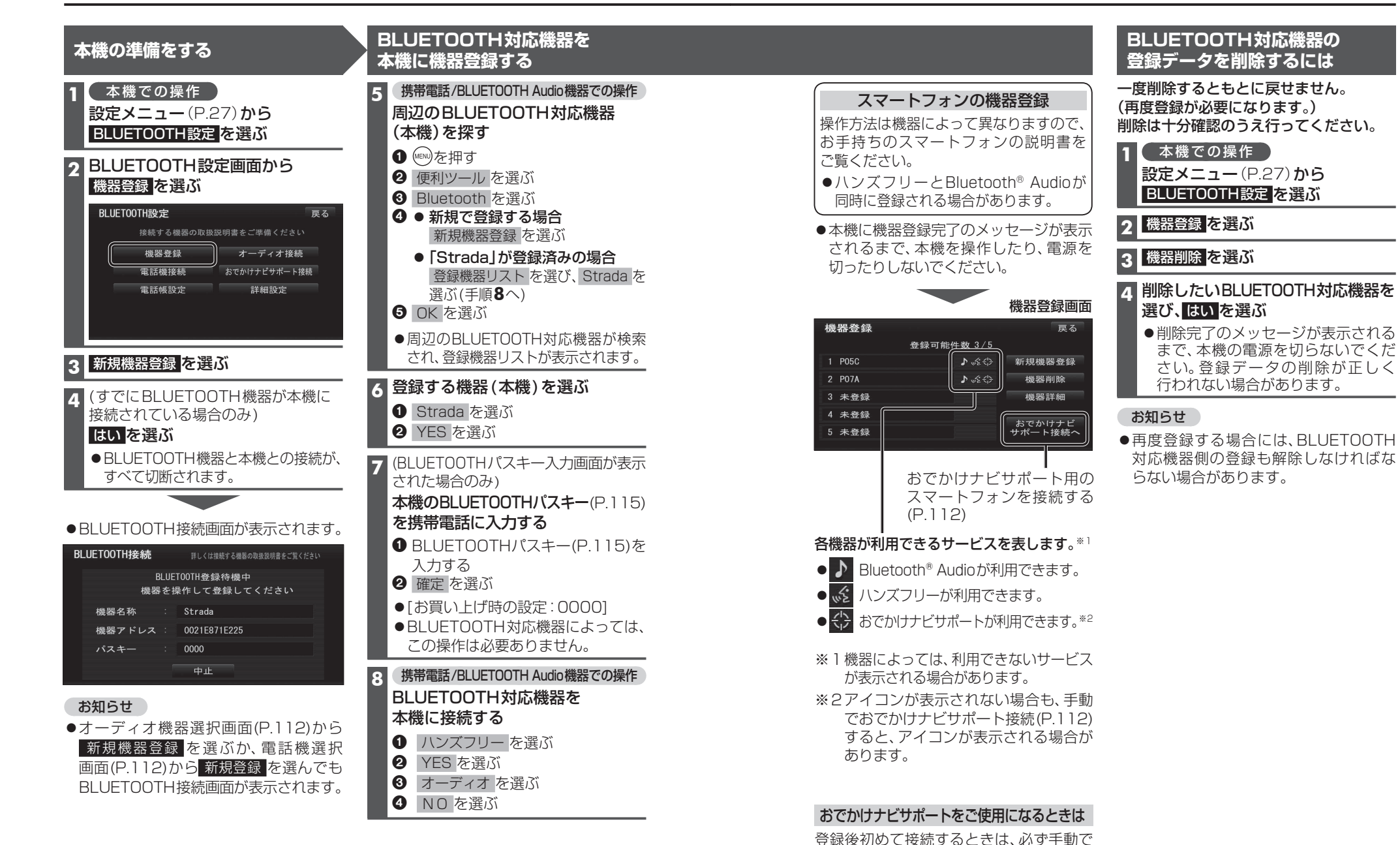

接続してください。(P.112)

## BLUETOOTH対応機器を手動で本機と接続する

接続する機器を変更する場合や携帯電話の電源をOFF/ONしたときなど、本機の接続が 解除されている場合には、本機と手動で接続してください。

#### お知らせ

- ●ハンズフリーとBluetooth<sup>®</sup> Audioで、それぞれ別の機器を接続することもできます。
- BLUETOOTH 接続中は、地図画面に Biretooth<sup>®</sup> が表示されます。

### ハンズフリー用の携帯電話を手動で接続する

### 1 BLUETOOTH設定画面(P.110)から 電話機接続 を選ぶ

#### 2 電話機選択画面から 接続したい電話機を選ぶ

●本機と携帯電話が接続されます。

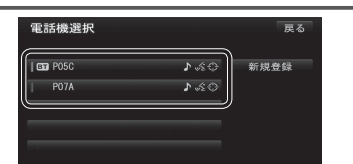

## BLUETOOTH Audio機器を手動で接続する

#### 1 BLUETOOTH設定画面 (P.110) から オーディオ接続 を選ぶ

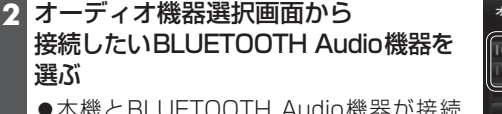

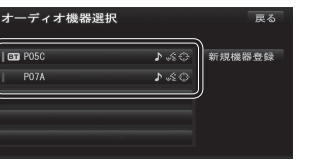

●本機とBLUETOOTH Audio機器が接続 されます。

#### お知らせ

●うまく接続できないときは、接続方法を「ポータブル機から」に設定して、BLUETOOTH Audio機器から接続してください。(P.114)

### おでかけナビサポート用のスマートフォンを接続する

#### 進備

●おでかけナビサポート用に接続したいスマートフォンを、ハンズフリー用の携帯電話、 またはBLUETOOTH Audio機器として本機に登録し、接続してください。(P.110) ●専用アプリ「ここいこ♪」(無料)をインストールして、起動してください。(P.79)

#### 1 BLUETOOTH設定画面 (P.110) から おでかけナビサポート接続 を選ぶ

#### 🧿 リストから接続したいスマートフォンを選ぶ

●本機とスマートフォンが接続されます。

### お知らせ

112

- ●ハンズフリー用の携帯電話やBLUETOOTH Audio機器として、複数のスマートフォン を登録している場合でも、おでかけナビサポート用のスマートフォンとして本機と接続 できるのは1台だけです。(2台以上を同時に接続できません)
- ●機器登録画面(P.111)または「ここいこ♪」手順画面(P.79)から、おでかけナビサポート接続へ を選んでも接続できます。

## BLUETOOTH対応機器の状態を確認するには

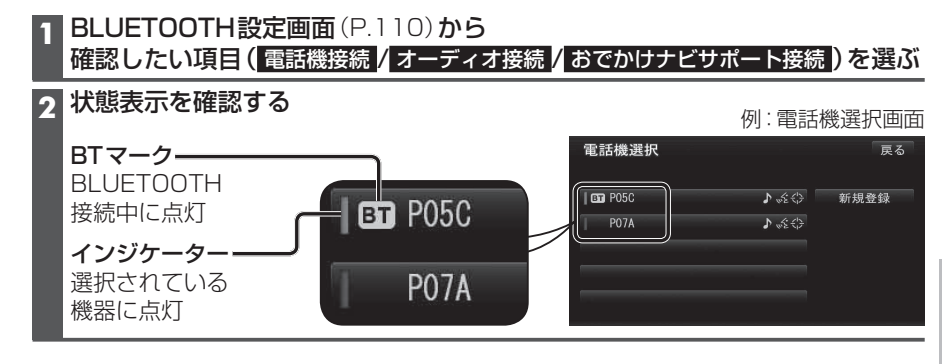

## 接続を解除するには

## 1 BLUETOOTH 設定画面 (P.110) から

## 接続を解除したい項目(電話機接続/オーディオ接続/おでかけナビサポート接続)を選ぶ

#### 2 接続中の機器を選び、はいを選ぶ

- ●本機とBLUETOOTH対応機器の接続が解除されます。
- ●状態表示(上記)は、インジケーターが点灯・BTマークが消灯します。 この状態で本機の電源を切り、再起動すると、インジケータが点灯している機器が 自動的に接続されます。

#### お知らせ

●おでかけナビサポート用のスマートフォンとしてiPhoneを使用している場合、お使いの iPhoneのOSバージョンによっては、ハンズフリーまたはBLUETOOTH Audioの接続を 解除すると、「ここいこ♪」と通信できなくなる場合があります。 おでかけナビサポート接続をいったん解除してから、再度接続しなおしてください。

## BLUETOOTH対応機器の機器詳細情報を見る

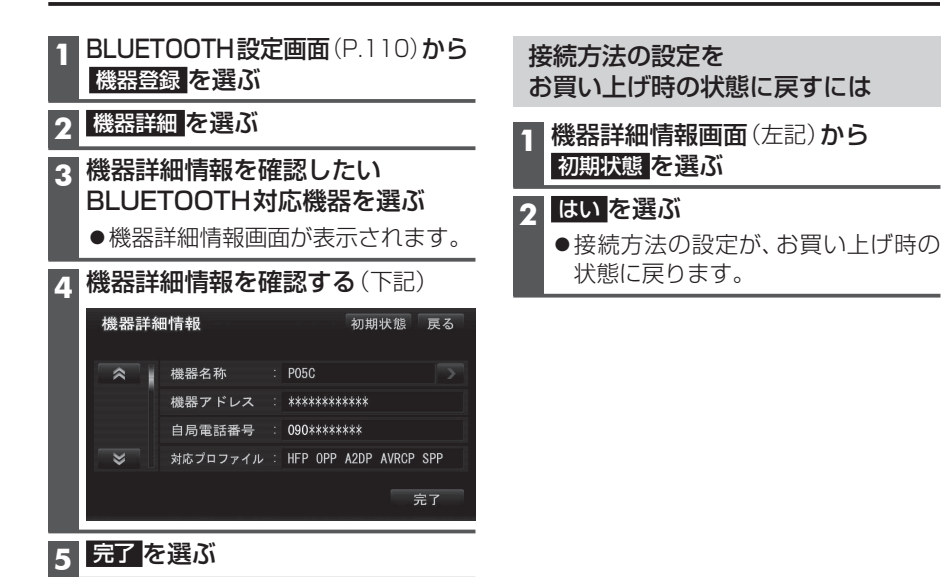

| 項目       | 内容                                                                                  |  |  |
|----------|-------------------------------------------------------------------------------------|--|--|
| 機器名称     | BLUETOOTH対応機器の名称を表示。                                                                |  |  |
| 機器アドレス   | BLUETOOTH対応機器の固有の機器アドレス (12桁の英数字)を表示。                                               |  |  |
| 自局電話番号   | BLUETOOTH対応機器が携帯電話やスマートフォンの場合、自局の電話番号を表示。                                           |  |  |
| 対応プロファイル | BLUETOOTH対応機器が対応しているプロファイルを表示。                                                      |  |  |
|          | ● プロファイルについては、P.109も併せてご覧ください。                                                      |  |  |
| 接続方法     | BLUETOOTH Audio機器の接続方法を設定できます。                                                      |  |  |
|          | 「 <b>車 載 機 か ら</b> 」:本機からBLUETOOTH Audio機器を接続する。<br>多くの機器が、この設定で接続できます。             |  |  |
|          | 「ポータブル機から」: BLUETOOTH Audio機器から本機を接続する。<br>「車載器から」に設定された状態で接続ができないときに、設定<br>してください。 |  |  |

[太字は、お買い上げ時の設定です]

# 詳細設定を変更する

| 1 BLUET<br>詳細設 | 00TH設定画面<br>こを選ぶ                        | i(P.110)から<br>詳細設定を<br>お買い上げ時の状態に戻すには                                                                                                   |  |  |
|----------------|-----------------------------------------|----------------------------------------------------------------------------------------------------|--|--|
| 2 詳細設<br>各項目   | <b>定画面から</b><br>を設定する(下                 | 記)<br>初期状態<br>度<br>和<br>日<br>詳細設定画面(左記)から<br>初期状態<br>を選ぶ                                                                                |  |  |
|                | BLUETOOTH接続<br>車載機機器名称 : S<br>パスキー変更 () | 0FF<br>trada<br>000<br><b>2 はいを選ぶ</b><br>●詳細設定が、お買い上げ時の状態に<br>戻ります。                                                                     |  |  |
| *              | 車載機機器アドレス:(                             | 92168716225<br>完了                                                                                                    |  |  |
| 3<br>完了<br>を   | 選ぶ                                      |                                                                                                    |  |  |
| 設定する項          | E I                                     | 設定                                                                                                    |  |  |
| BLUETOOTH      | 接続「ON」:BLU<br>「 <b>OFF</b> 」:BLU        | 「O N」: BLUETOOTH接続できる状態にする。<br>「 <b>OFF</b> 」: BLUETOOTH接続できない状態にする。                                                                    |  |  |
|                | ● BLUETO(<br>すると、BL                     | ITH接続「OFF」に設定された状態で、BLUETOOTH機器を手動接続<br>UETOOTH接続の設定が自動的に「ON」に変更されます。                                                                   |  |  |
| パスキー変更         | クロックス パスキー変更<br>を選ぶ                     | BLUETOOTHパスキー(4~8桁の数字)を入力する<br>● 修正:1文字削除<br>● お買い上げ時の設定:0000                                                                           |  |  |
|                |                                         | ■BLUETOOTHパスキーとは<br>BLUETOOTHによる接続を他人に許可なく使われない<br>ためのパスワードです。<br>接続機器によっては、あらかじめ設定されていて変更で<br>きない場合や、接続時にBLUETOOTHパスキーが不要な<br>場合があります。 |  |  |
|                | 「H ! ! す る!・ハ`                          | /ズフリー田の携帯雷話が接続されたときに、メッヤージで通知する。                                                                                                    |  |  |

「しない」:ハンズフリー用の携帯電話が接続されても、メッセージで通知しない。

「する」:BLUETOOTH Audio機器が接続されたときに、メッセージで通知する。

 接続確認表示
 「しない」: BLUETOOTH Audio機器が接続されても、メッセージで通知しない。

 [太字は、お買い上げ時の設定です]

接続確認表示

ポータブル機

# ハンズフリーで通話する

## ■ハンズフリー通話する前に

- ●通話が聞き取りやすいように、車の窓を閉めてください。
- ●マイク(P.12)に向かって大きな声ではっきりとお話しください。

## 電話がかかってきたら

#### 自動的に着信画面に切り換わります。

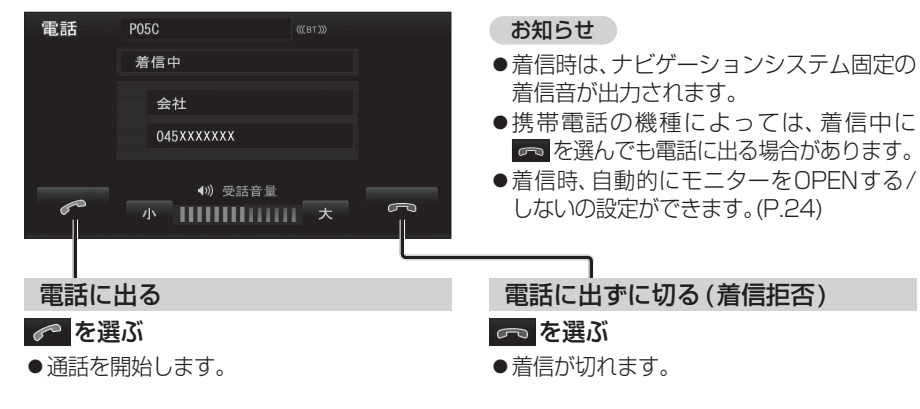

| 通話中       | の操作               |                |       |                                               |
|-----------|-------------------|----------------|-------|-----------------------------------------------|
|           |                   |                |       |                                               |
| 電話        | P05C              | (((вт))))      |       |                                               |
|           | 通話中               | 00:00:01       |       |                                               |
| 電話機<br>通話 | ▲ 会社              |                | トーン = | ─ トーン信号(ピッポッパ)を送る                             |
|           | 045XXXXXXX        |                | ミュート  | 1 トーンを選ぶ                                      |
| 60        | ●》)受話音<br>小 【【【】】 | 译量<br>       大 | ß     | 2 数字を選び、トーン信号を送る<br>●プッシュホンサービスなどを利用で<br>きます。 |
| 電         | 話を切る              |                |       |                                               |
| 6         | を選ぶ               |                |       |                                               |
| ●<br>通    | 話を終了します           | t.             |       |                                               |
| 通話を       | 携帯電話に切            | り換える           |       | し 送話音を消音する                                    |
| 電話機通      | 話を選ぶ              |                |       | ミュートを選ぶ                                       |
| ●選ぶご      | とに、携帯電話           | 通話とハン          | ズフリー  | ●再度選ぶと、解除されます。                                |
| 通話が       | 切り換わります           | -<br>          | に言わ   |                                               |
| ます。       | マリー通話 で           | ハノスノリ          | 一に戻り  |                                               |

### お知らせ

- ●携帯電話を待受画面にしないとハンズフリー通話ができない場合があります。
- 携帯電話によっては、本機とハンズフリー接続中は、携帯電話を操作して電話をかけても (電話に出ても)ハンズフリー通話になる場合があります。
- ●相手の音声をカーオーディオから出力することができます。(P.23)
- ●音声が聞き取りにくい場合は、車載のスピーカーからの出力設定を切り換えてください。

## 通話中に電話がかかってきたら(割り込み着信)

割り込み着信が利用できるサービスへの契約、および携帯電話での設定が必要です。

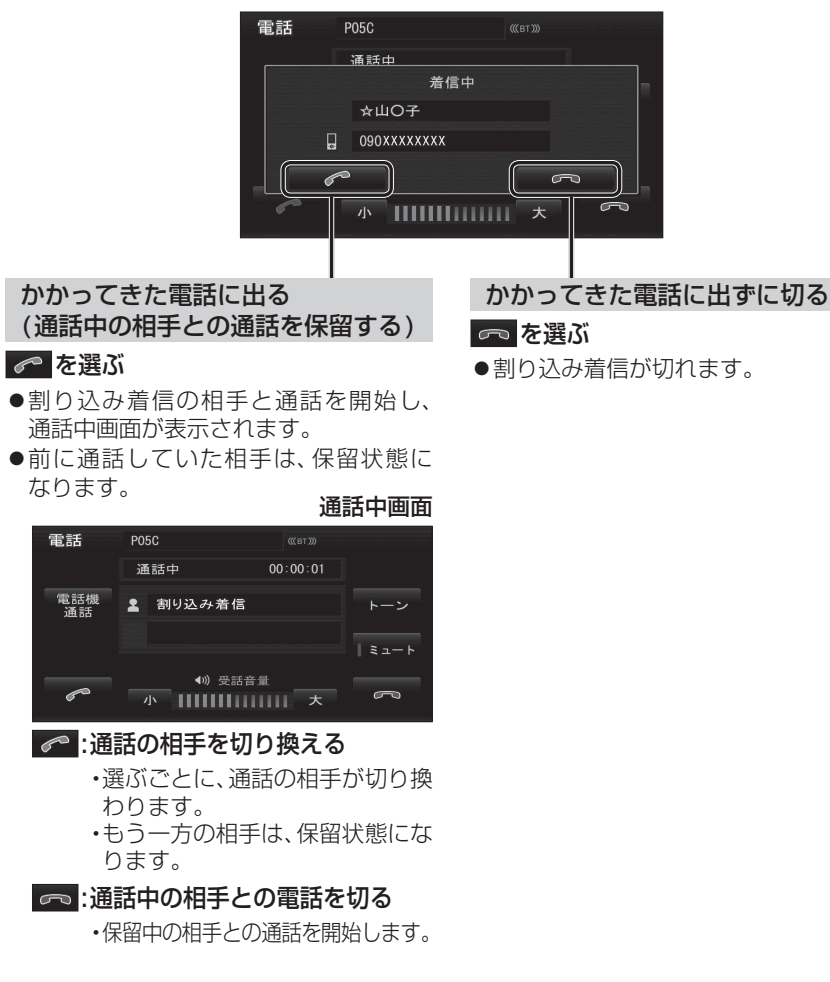

お知らせ

電話

●携帯電話によっては、前に話していた相手を保留できずに終話になる場合があります。

●携帯電話によっては、割り込み着信拒否できない場合があります。

## ハンズフリーで通話する

#### 電話をかける

●交通事故防止のため、安全な場所に停車してください。

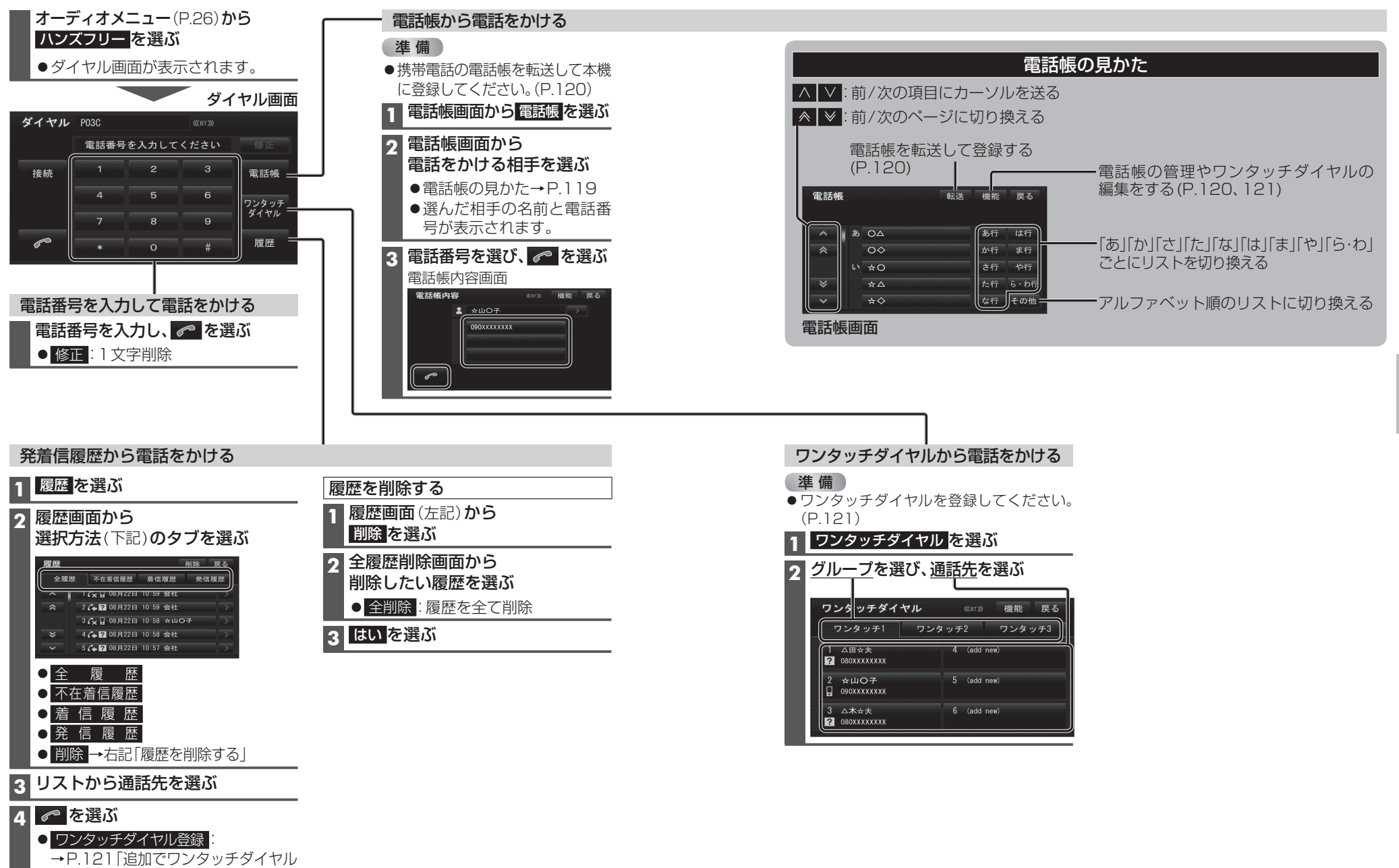

を登録するには|手順4へ

ハンズフリー

ハンズフリーで通話する

| 携帯電話の電話帳を転送して登録する                                                                                                    | 3                                                                                                    |
|----------------------------------------------------------------------------------------------------|----------------------------------------------------------------------------------------------------|
| 1 本機での操作<br>ダイヤル画面(P.118)から<br>電話帳を選び、転送を選ぶ                                                                                                    | お知らせ<br>●本機に登録した電話帳の内容(電話帳、氏名<br>など)を編集することはできません。電話帳<br>の内容を変更するときは、編集したい通話                                                                                                    |
| <b>2</b> (メッセージが表示された場合のみ)<br>はい を選ぶ                                                                                                    | 先をいったん削除(下記)し、携帯電話で<br>編集の上、有度登録してたことです。                                                                                                    |
| <ul> <li>3 (登録済みの電話帳データがある場合のみ)</li> <li>追加/上書きを選ぶ</li> <li>●追加:登録済みの電話帳データを<br/>残して追加登録</li> <li>●上書き:登録済みの電話帳データを<br/>削除して新たに登録</li> </ul>                                                                                                    | <ul> <li>●電話帳画面(P.119)から</li> <li>機能 → 電話帳管理 → 電話帳転送 を<br/>選んでも、電話帳を登録できます。</li> <li>本機に登録できる電話帳</li> <li>F名 (今魚12文字(半魚24文字)まで)</li> </ul>                                                                                                    |
| <ul> <li></li></ul>                                                                                                    | よみがな     半角24文字まで       電話番号     桁数     24桁まで       件数     1人につき3件/最大800件       対応文字     氏名・<br>よみがな     シフトJIS形式       電話番号     数字、「#」、「*」                                                                                                    |
| <ul> <li> <b>全件送信する場合</b><br/>Bluetooth全送信を選ぶ      </li> <li>             Stradaを選ぶ         </li> <li>             (全件送信する場合のみ)<br/>端末暗証番号を入力し、確定を選ぶ         </li> <li>             YESを選ぶ         </li> <li>             本機に登録完了のメッセージが表示<br/>されるまで、本機を操作したり、電源<br/>を切ったりしないでください。         </li> <li>             機種によっては、電話帳送信先を設<br/>定する必要があります。         </li> </ul> | <ul> <li>電話帳の登録を削除する</li> <li>1 電話帳画面(P.119)から<br/>機能を選ぶ</li> <li>2 電話帳管理を選ぶ</li> <li>3 電話帳削除を選ぶ</li> <li>3 電話帳削除を選ぶ</li> <li>4 削除したい通話先を選ぶ</li> </ul>                                                                                                    |
| 5 (続けて電話帳転送を行う場合のみ)<br>はい を選ぶ(上記 手順4 ⑤へ)<br>● いいえ を選ぶと、電話帳転送を終了                                                                                                    | <ul> <li>◆ ☆○</li> <li>◆ ☆○</li> <li>▶ ☆○</li> <li>▶ ☆○</li></ul> |
| します。                                                                                                    | <b>ら</b> はいを選ぶ                                                                                                    |

| ワンタッチダイヤルを登録する                                                                                                    |                                                                                                    |
|----------------------------------------------------------------------------------------------------|----------------------------------------------------------------------------------------------------|
| 電話帳や発着信履歴から、よく連絡する相手をワ                                                                                                    | シタッチダイヤルに登録できます。(最大18件)                                                                                                    |
| 初めてワンタッチダイヤルを<br>登録するときは                                                                                                    | 追加でワンタッチダイヤルを<br>登録するには                                                                                                    |
| <b>ダイヤル画面</b> (P.118)から<br>ワンタッチダイヤルを選ぶ                                                                                                    | 1 ワンタッチダイヤル画面(左記)から<br>機能を選ぶ                                                                                                    |
| 2 ワンタッチダイヤル画面から<br>グループを選び、登録先を選ぶ<br>ワンタッチダイヤル (GTD) 機能 戻る<br>ワンタッチ1 ワンタッチ2 ワンタッチ3<br>1 未登録 4 未登録<br>9 ままた 5 ままた                                                                                                    | <ul> <li>2 表示させるリストを選ぶ</li> <li>● 電話帳からワンタッチダイヤル登録:<br/>電話帳のリストを表示</li> <li>● 履歴からワンタッチダイヤル登録:<br/>発着信履歴のリストを表示</li> <li>3 リストから登録したい通話先を選ぶ</li> </ul> |
| 2 *##<br>3 *##<br>3 *##<br>6 *##<br>6 *##<br>3 表示させるリストを選ぶ                                                                                                    | <ul> <li>●電話帳の見かた→P.119</li> <li><b>4</b> ワンタッチダイヤル画面(左記)から<br/>グループを選び、登録先を選ぶ</li> <li>●ワンタッチダイヤルが登録されます。</li> </ul>                                  |
| <ul> <li>● 電話帳</li> <li>● 電話帳</li> <li>● 配</li> <li>● 中</li> <li>止</li> <li>・</li> <li>・</li></ul> | 5 (すでに登録されている場合)<br>はい を選ぶ                                                                                                    |
| <ul> <li>4 リストから登録したい通話先を選ぶ</li> <li>●電話帳の見かた→P.119</li> <li>●ワンタッチダイヤルが登録されます。</li> </ul>                                                                                                    | 電話帳内容から<br>ワンタッチダイヤルを登録する<br>1 電話帳(P119)から登録したい相手を選び                                                                                                   |
|                                                                                                    | 2 機能を選び、ワンタッチダイヤル登録を選び                                                                                                    |
| ●電話帳画面(P.119)から                                                                                                    | 3 リストから登録したい通話先を選ぶ                                                                                                    |
| <ul> <li>機能 → ワンタッチダイヤル編集</li> <li>→ 電話帳からワンタッチダイヤル登録 /</li> <li>履歴からワンタッチダイヤル登録 を選んでも、</li> <li>ワンタッチダイヤルを登録できます。</li> </ul>                                                                                                    | <ul> <li>4 ワンタッチダイヤル画面(左記)から<br/>グループを選び、登録先を選ぶ</li> <li>●ワンタッチダイヤルが登録されます。</li> </ul>                                                                 |
|                                                                                                    | 5 (すでに登録されている場合)<br>はい を選ぶ                                                                                                    |
| ワンタッチダイヤルを削除する                                                                                                    |                                                                                                    |
| 1件削除する                                                                                                    | 全件削除する                                                                                                    |
|                                                                                                    | 1 ワンタッチダイヤル画面(上記)から<br>機能を選ぶ                                                                                                    |

| <b>4</b> はいを選ぶ                                           | <b>4</b> はいを選ぶ         |
|----------------------------------------------------------|------------------------|
| <ul> <li>お知らせ</li> <li>●電話帳画面(P.119)から機能 → ワンタ</li></ul> | ッチダイヤル編集 → ワンタッチダイヤル削除 |
| を選んでも、ワンタッチダイヤルを削除でき                                     | ます。                    |

2 ワンタッチダイヤル削除を選ぶ

3 全削除を選ぶ

2 ワンタッチダイヤル削除を選ぶ

3 削除したいワンタッチダイヤルを選ぶ

## JAF・道路交通情報センターなどへ電話をかける

|                               | JAF                                 |
|-------------------------------|-------------------------------------|
| 2 電話したい項目を選ぶ                  | 1 都道府県を選ぶ                           |
| 電話帳 戻る                        | 2 施設を選ぶ                             |
| JAF<br>道路交通情報センター             |                                     |
| 登録ポイント           目的地          | 道路交通情報センター                          |
|                               | 1 都道府県を選ぶ                           |
| 3 リストから通話先を選ぶ                 | 2 施設を選ぶ                             |
| 例:JAF                         |                                     |
| 交通関連 戻る                       | 登録ポイント                              |
| ▲ JAF #8139 > あ行 は行           | 9桁以上の電話番号の情報がある                     |
| ★ あ 愛知県 → か行 ま行<br>素志回 ★ ← かに | 登録ポイントのみ選択できます。                     |
|                               | 登録ポイントを選ぶ                           |
|                               | <ul> <li>● 地図:登録ポイントの地図を</li> </ul> |
| 4を選ぶ                          | 表示                                  |
| 電話番号 戻る                       |                                     |
| 受知员 豐田JAF                     | 経由地・目的地                             |
| 056XXXXXX                     | 電話番号の情報がある経由地・目的地                   |
|                               | のみ選択できます。                           |
|                               | (経由地がある場合のみ)                        |
| ●電話をかけます。                     | 経田地・目的地を選ぶ                          |
|                               | ●経由地がない場合は、左記手順2                    |
|                               | で目的地を選ぶと、目的地の                       |
|                               | 電話番号が表示されます。                        |